## ELECOM 無線プリントサーバ LD-WL11PS / P1 、LD-WL11PS / U1 セットアッププログラム (PSAdmin) インストール及び、 ファームウェアアップグレード手順

## ※注意事項

- ファームアップは、無線プリントサーバと同じネットワークの IP アドレスに設定され た PC から行う必要があります。(同じネットワークに設定されていない場合は、製品 付属の「プリントサーバ設定マニュアル」をお読みになり、設定を行ってください)
- ② 新しいファームウェアでは新しい PSAdmin でのみ動作が保証されます。
- ③ ファームウェアのアップグレード前に必ずセットアッププログラム(PSAdmin)を新し いプログラムにインストールしなおしてください。
- ④ 今回のセットアッププログラムのアップデートは「PSAdmin」のみのアップデートです。
   「Network Print Monitor」 のみインストールしたパソコン(管理者以外のコンピュータ)ではプログラムのアップデートは必要ありません。
- ・ファームウェアとセットアッププログラムの組み合わせ

必ず下記組み合わせで使用してください。(ファームウェアのアップグレードは必ず新しい PSAdmin (V1.08.06.05) に更新後行ってください。)

| 組み合わせ | ファームウェ      | 圧縮ファイル名             | PSAdmin       | Network   | Print | 圧縮ファイル名             |
|-------|-------------|---------------------|---------------|-----------|-------|---------------------|
|       | 7           |                     |               | Monitor   |       |                     |
| 1     | V6. 09. 20C | (初回出荷版)             | 1. 08. 05     | 4. 03. 21 |       | (初回出荷版)             |
| 2     | V6. 11. 20C | wl11ps-p1_61120.exe | 1. 08. 06. 05 | 4. 03. 21 |       | PS-Admin1080605.EXE |

LD-WL11PS/P1

LD-WL11PS/U1

| 組み合わせ | ファームウェ      | 圧縮ファイル名             | PSAdmin       | Network Pri | nt 圧縮ファイル名          |
|-------|-------------|---------------------|---------------|-------------|---------------------|
|       | 7           |                     |               | Monitor     |                     |
| 1     | V6. 09. 21C | (初回出荷版)             | 1. 08. 05     | 4. 03. 21   | (初回出荷版)             |
| 2     | V6. 11. 21C | wl11ps-p1_61121.exe | 1. 08. 06. 05 | 4. 03. 21   | PS-Admin1080605.EXE |

1. 古いバージョンのセットアッププログラム(PSAdmin 及び Network Print Monitor)を削除する

※今回のセットアッププログラムのアップデートは「PSAdmin」のみのアップデートです。 「Network Print Monitor」のみインストールしたパソコン(管理者以外のコンピュータ) ではプログラムのアップデートは必要ありませんので以下は実行しないでください。

・「PSAdmin」を起動している場合はプログラムウィンドウの右上の区をクリックして終了 してください。

・「スタート」をクリックし、スタートメニューから「コントロールパネル」をクリックし ます。

(WindowsXP 以外はスタートメニューから「設定」をポイントし、「コントロールパネル」 をクリック(あるいはダブルクリック)します。)

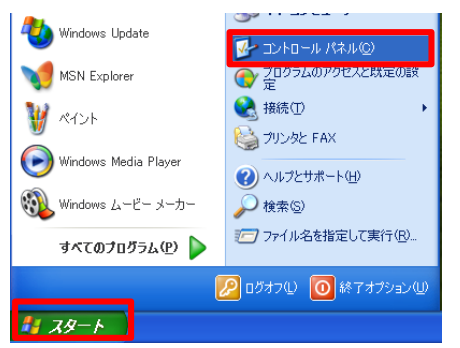

・コントロールパネルが開きますので、「プログラムの追加と削除」をクリックして下さい。 (WindowsXP 以外は「アプリケージョンの追加と削除」をクリックします。)

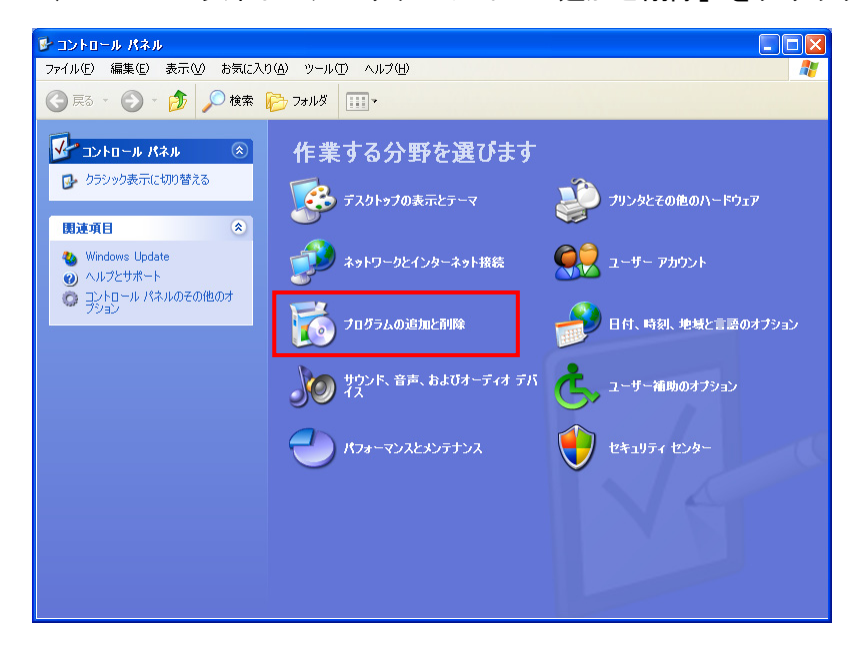

下記の画面が開きますので、「Network Print Monitor for Windows 2000 / XP」
 (WindowsME/98SE の場合は「Network Print Monitor for Windows 98/ME」)を選択し、「変
 更と削除」ボタン(WindowsME/98SE の場合は「追加と削除」ボタン)をクリックして下さい。

| 🐻 ว่ายวี่วีมดม       | 自加と削除                                                    |                  |
|----------------------|----------------------------------------------------------|------------------|
| 50054M               | 現在インストールされているブログラム: 回 更新ブログラムの表示(D) 並べ替え(S): 名前          | *                |
| 変更と削除(日)             | Air@Hawkシリーズ ユーティリティ サイ                                  | イズ 3.97MB        |
| -                    | 聞 ANIO Service サイ                                        | (ズ 0.79MB        |
|                      | ANIWZCS2 Service #1                                      | (ズ 1.43MB        |
| ブログラムの<br>追加(N)      | 1号 フリンタト・ライハ・・ユーティリティ                                    |                  |
|                      | 🔀 Microsoft Windows XP CD 書き込みウィザード HighMAT Extension サイ | (ズ 2.15MB        |
| 5                    | 🐋 Network Print Monitor for Windows 2000/XP 🛛 🕂          | イズ <u>1.88MB</u> |
| Windows              | 使用頻                                                      | 度直               |
| 12ホーネントの<br>追加と削除(A) |                                                          | 8 2005/03/15     |
| -                    | このプロクラムを変更したり、コンピュータから削除したりするには、「変更と削除」をクリックしてくたさい。      | 変更と削除            |
| ສຸດສະພາ              | 🔀 Windows XP Service Pack 2                              |                  |
| アクセスと<br>既定の設定(0)    |                                                          |                  |
|                      |                                                          |                  |
|                      |                                                          |                  |
|                      |                                                          |                  |
|                      |                                                          |                  |
|                      |                                                          |                  |
|                      |                                                          |                  |

・確認のメッセージが出て来ますので、「はい(Y)」をクリックして下さい。

| 7ァイル 削除の 確認 |                                                                   |  |  |  |
|-------------|-------------------------------------------------------------------|--|--|--|
| 2           | 'Network Print Monitor for Windows 2000/XP'とそのすべてのコンポーネントを削除しますか? |  |  |  |
|             |                                                                   |  |  |  |

・ファイルの削除が終了すると、下記の画面になりますので「OK」をクリックして完了して下さい。

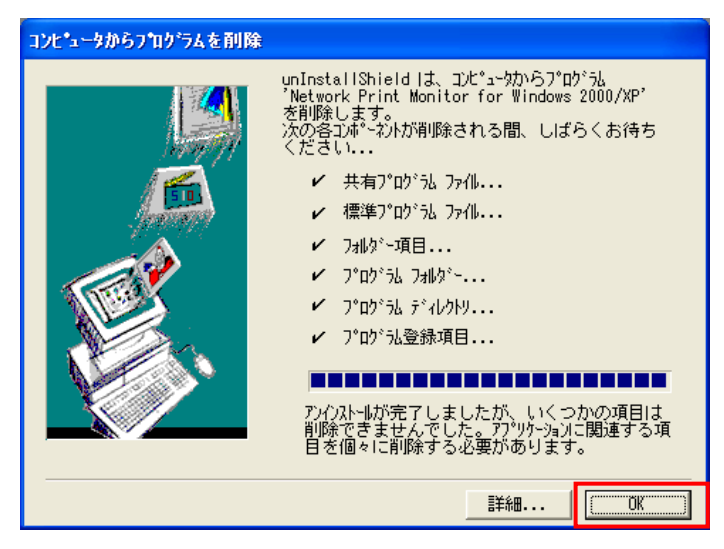

・アンインストール後も「Network Print Monitor」フォルダが存在した場合、削除します。 ※削除するフォルダを間違えるとそのフォルダを使用しているプログラムが動作しなくな りますので、フォルダを間違えないよう十分確認してから削除してください。

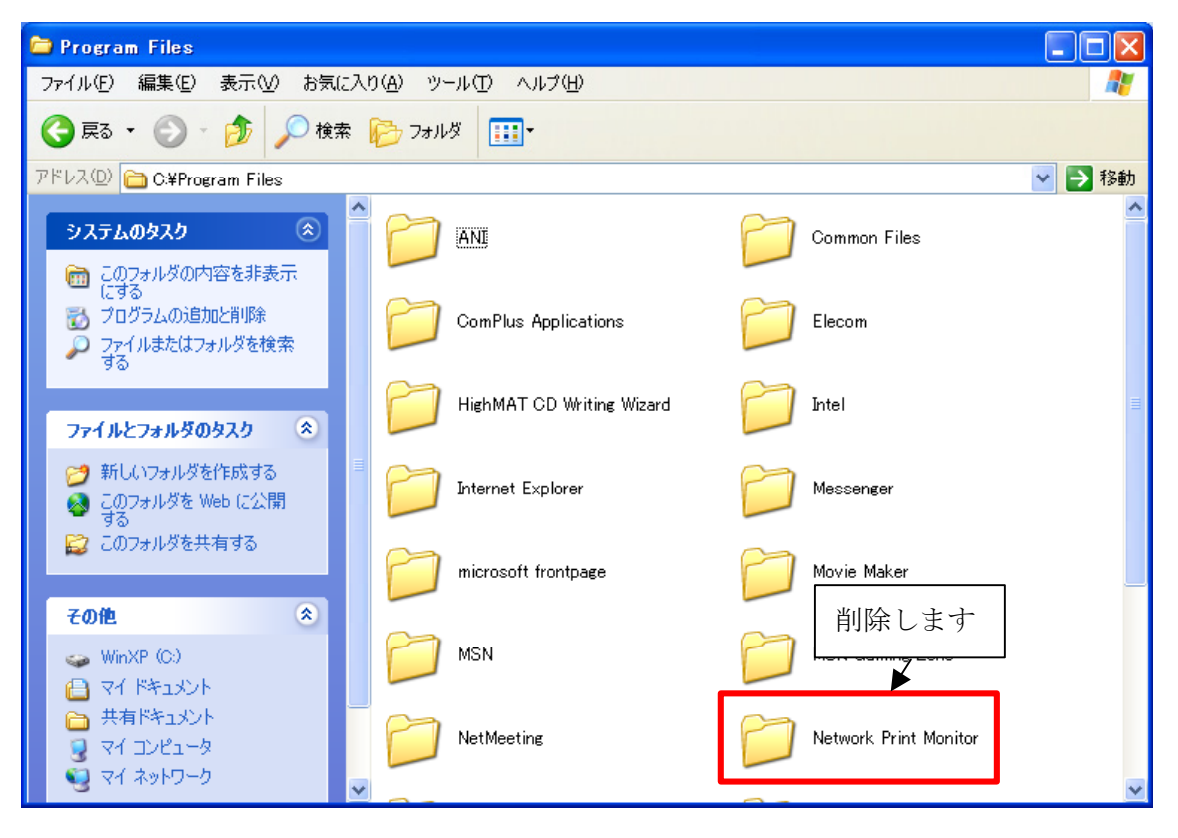

※セットアッププログラムがインストールされているフォルダはデフォルトでは c:Program filesWetwork Print Monitor です。

インストール時にインストール場所を変更した場合は指定したフォルダを削除して下さい。また、OS が C ドライブ以外にインストールされている場合はそのドライブを指定して ください。

「'Network Print Monitor'の名前を変更したり、移動または削除すると、プログラムが 動作しないことがあります。続けますか?」という警告メッセージが表示される場合があ りますが、問題ありませんので「はい」をクリックして削除してください。

このときフォルダ名が「Network Print Monitor」(あるいはインストール時に指定した フォルダ)であることを再度確認してください。 2. ダウンロードしたセットアッププログラム (PSAdmin)のファイルを解凍し、インストールする

・ダウンロードしたセットアッププログラムファイルをダブルクリックして解凍します。

・必要に応じて解凍先フォルダを変更してください。変更しなかった場合は同じフォルダ に解凍されます。(下図の例ではデスクトップに解凍されます)

・「OK」をクリックして解凍します。

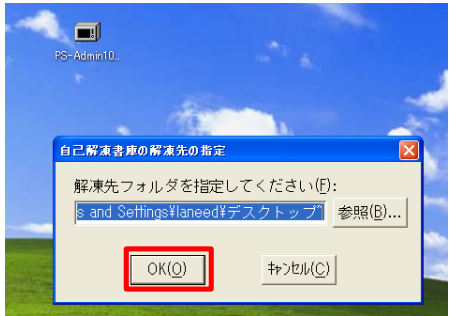

・セットアッププログラムが解凍されます。

・解凍された「ELECOM」フォルダをダブルクリックして開きます。

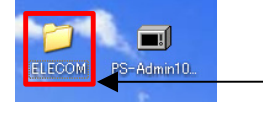

解凍されたセットアッププログラムのフォルダ をダブルクリックして開きます。

・「ELECOM」フォルダ内の setup アイコンをダブルクリックしてインストールを開始します。

| 😂 ELEGOM                                                                                                    |                                                                           |        |
|----------------------------------------------------------------------------------------------------|---------------------------------------------------------------------------|--------|
| ファイル(E) 編集(E) 表示(V) お気に入                                                                                                    | り(A) ツール(T) ヘルプ(H)                                                        | 27     |
| 🕝 戻る 🔹 🕥 🔹 🏂 🔎 検索                                                                                                    | Рания ІІІ -                                                               |        |
| アドレス(型) 🛅 C:¥Documents and Settings                                                                                                    | flaneed¥デスクトップ¥ELECOM                                                     | 🖌 🄁 移動 |
| ファイルとフォルダのタスク 🔹                                                                                                    | setupdir EX. 774 /J.<br>290 KB                                            | ^      |
| <ul> <li>         このフォルダを Web に公開する     </li> <li>         このフォルダを共有する     </li> </ul>                                                                                                    | S2-bit InstallShield Deleter.<br>InstallShield Software Corporation       |        |
| その他 🙁                                                                                                    | sys1hdr<br>HDR Эт-ГЛЛ<br>6 KB                                             |        |
| <ul> <li>デスクトップ</li> <li>マイドキュメント</li> <li>共有ドキュメント</li> <li>コイ マイド・カ</li> </ul>                                                                                                    | user11dir<br>HDR 7547/JJ<br>7 KB                                          |        |
| 9 २१ २७२० ७<br>9 २१ २७२७-७                                                                                                    | data1.hdr<br>HDR ファイル<br>5 KB                                             |        |
| jî în centre de la centre de la | <b>Inf</b><br>DATファイル<br>23 KB                                            |        |
|                                                                                                    | os<br>DAT ファイル<br>1 KB 59 KB                                              |        |
|                                                                                                    | Setup<br>82-bit Setup Launcher<br>InstallShield Software Corporation: IKB |        |
|                                                                                                    | setup.lid                                                                 | ~      |

・以降は付属の「プリントサーバ設定マニュアル」を参照してインストールを完了してく ださい。

- 3. ダウンロードしたファームウェアファイルを解凍する
- ・ダウンロードしたファームウェアファイルをダブルクリックして解凍します。

必要に応じて解凍先フォルダを変更してください。変更しなかった場合は同じフォルダに解凍されます。(下図の例ではデスクトップに解凍されます)

・「OK」をクリックして解凍します。

| willps-pl_0.                        | ダブルクリック                               | して解凍しま                          | ţ                  |
|-------------------------------------|---------------------------------------|---------------------------------|--------------------|
| 自己解凍書庫の                             | 解凍先の指定                                |                                 |                    |
| 解凍先フォ,<br><mark>s and Settir</mark> | ルダを指定して <sup>、</sup><br>ngs¥laneed¥デス | ください( <u>F</u> )<br><u>クトップ</u> | :<br><u>参照(B</u> ) |
|                                     | ЭК( <u>О</u> )                        | キャンセル( <u>C</u> )               |                    |

・ファームウェアファイルが解凍されます。

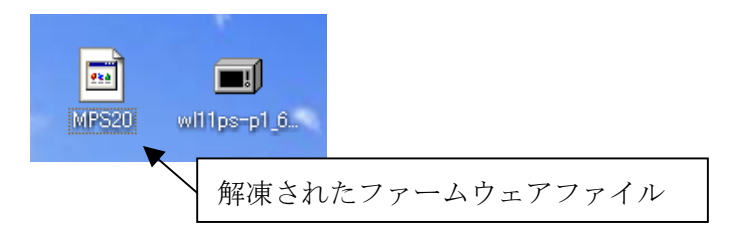

4. 新しいファームウェアをセットアッププログラム (PSAdmin) がインストールされたフォ ルダにコピーする

・セットアッププログラム (PSAdmin) がインストールされているフォルダを開き、新しいフ ァームウェアをそのフォルダにコピーします。

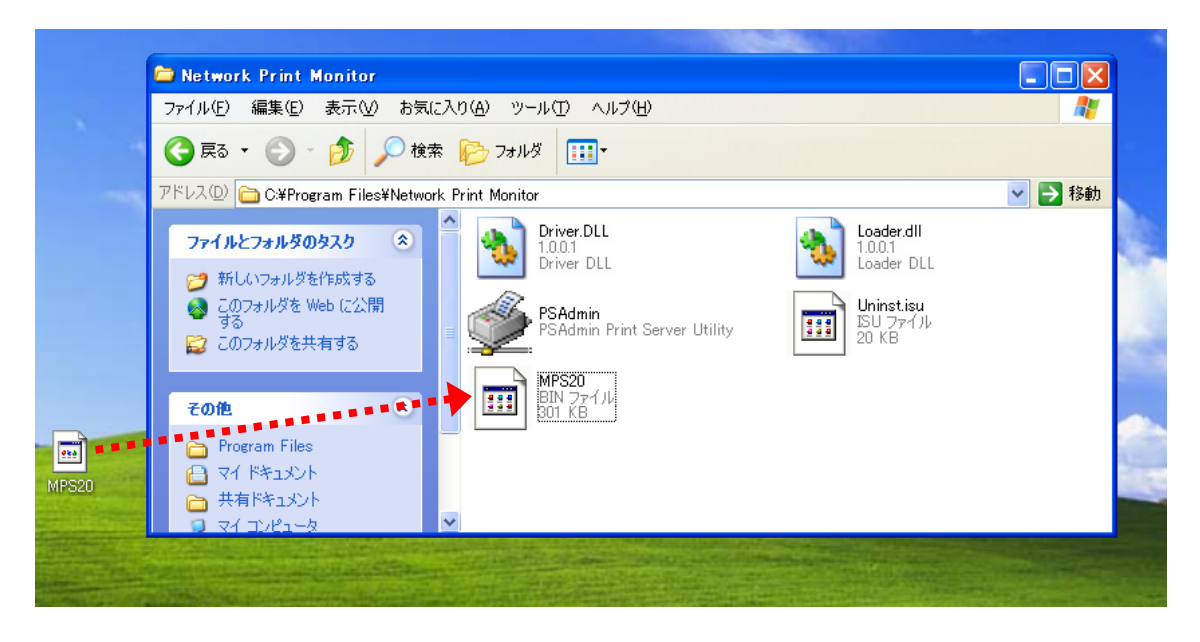

※セットアッププログラム(PSAdmin)がインストールされているフォルダはデフォルトではc:¥Program files¥Network Print Monitorです。

インストール時にインストール場所を変更した場合は指定したフォルダにコピーしてくだ さい。

また、0S が C ドライブ以外にインストールされている場合はそのドライブを指定してくだ さい。 5. PSAdminを起動し、ファームウェアをアップデートする

・スタートメニューから「すべてのプログラム」を選択し、PSAdmin をクリックし PSAdmin を起動します。

| すべてのプロ  | ወጋዮው 🌔 | 🔮 PSAdmin |              |
|---------|--------|-----------|--------------|
|         |        | 🖉 בללם    | ◎ 終了オプション(型) |
| א א א 🕹 |        |           |              |

・PSAdmin が起動し、デバイス(LD-WL11PS/P1 またはLD-WL11PS/U1)を検索します。
 ※デバイスが見つからない場合はネットワークが切断されているとおもわれますので、設定を確認し、接続できる状態にして下さい。(※詳細は製品添付の「プリントサーバー設定マニュアル」を参照してください。)

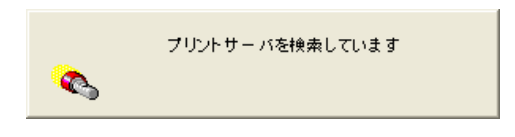

・検索が終わり、デバイスが表示されたら、ファームアップしたいデバイスを選択し、ツ ールバーにあるアップデートアイコン(下の図の赤枠)をクリックして下さい。

| 🛫 PS Admin  | 🛫 PS Admin                          |          |       |       |  |
|-------------|-------------------------------------|----------|-------|-------|--|
| ファイル(E) 表示( | ファイル(E) 表示( <u>V) ヘル</u> フ(H)       |          |       |       |  |
| 🖆 🔨 🗵       | A S S S S S S S S S S S S S S S S S |          |       |       |  |
| デバイス名       | MACアドレス                             | プリントサーバ名 | バージョン | ステータス |  |
|             |                                     |          |       |       |  |
|             |                                     |          |       |       |  |
|             |                                     |          |       |       |  |

・下記の画面が出て来ますので「次へ」をクリックして下さい。

| アップグレード           |                                                                                                    |
|-------------------|----------------------------------------------------------------------------------------------------|
| Upgrade<br>Wizard | プリントサーバのファームウェアをアップデートします。または、<br>PSAdmin ソフトとプリントサーバの最新ファームウェアをインターネッ<br>トからアップデートします。<br>で ファームウェアのアップデート<br>プリントサーバのファームウェアをアップデートしま<br>す。 |
|                   | 次へ [へ] ×キャンセル                                                                                                    |

・ファームウェアのアップグレードが開始されます。

アップグレード中は絶対にプリントサーバの電源をきらないで下さい。

| アップグレード           |                    |             |                |
|-------------------|--------------------|-------------|----------------|
| Upgrade<br>Wizard | アッノグレード状況<br>進行状況: | 15 <b>N</b> |                |
|                   |                    |             | <b>×</b> キャンセル |

※ファームウェアのアップグレードに失敗する場合は、下記原因が考えられます。

 プリントサーバとパソコンの IP アドレスが正しく設定されていない。(異なるネットワ ークアドレスに設定されている等)

製品添付の「プリントサーバー設定マニュアル」を参照して正しく設定してください。 ② 無線通信環境が悪い。

プリントサーバが接続している機器(アクセスポイント等)以外の無線LAN機器の電源を 切って、再度実行してみてください。また、ファームウェアのアップグレード中は他の 機器での通信を行わないようにしてください。

・ファームウェアのアップグレードが終わると、自動的にプリントサーバの再起動を行います。

| 🔮 PSAdmin        |                   |               |          |       |
|------------------|-------------------|---------------|----------|-------|
| ファイル(E) 表示(V) へ  | ルプ( <u>H</u> )    |               |          |       |
| 1 🔨 🛛 🚑          |                   | נ             |          |       |
| デバイス名            | MACアドレス           | プリントサーバ名      | バージョン    | ステータス |
| LD-WL11PS/P1915B | 00:90:FE:91:5B:71 |               | 6.09.20C | オフライン |
|                  |                   |               |          |       |
|                  |                   |               |          |       |
|                  |                   |               |          |       |
|                  |                   |               |          |       |
|                  |                   |               |          |       |
|                  |                   |               |          |       |
|                  |                   | プリントサーバが再起動する | まで少々お待ち  |       |
|                  |                   |               |          |       |
|                  | -                 |               |          |       |

- 6. ファームウェアのバージョンを確認する
- ・再起動したらファームウェアのバージョンを確認してください。

| <u> 9</u> PSAdmin                  | ファームウェアのバージョンを確認する |  |  |
|------------------------------------|--------------------|--|--|
| ファイル(E) 表示(V) ヘルプ(H)               |                    |  |  |
| 1 🔨 📀 🚚 🖸 🛐 2                      |                    |  |  |
| デバイス名 MACアドレス プリン                  | トサーバ名 パージョン ステータス  |  |  |
| LD-WL11PS/P1915B 00:90:FE:91:5B:71 | 6.11.20C オフライン     |  |  |
|                                    |                    |  |  |